# Access to the Workday SFTP Server

## Table of Contents

| Access to the Workday SFTP Server                      | 1 |
|--------------------------------------------------------|---|
| Description                                            | 2 |
| Steps to connect to Workday SFTP server using SecureFX | 2 |
| Step 1. Setup HSVPN                                    | 2 |
| Step 2. Install SecureCRT and SecureFX                 |   |
| Step 3. Request Access to SFTP server                  |   |
| Step 4. Connect to the Server                          | 4 |
| IMPORTANT : Password Expiry                            | 5 |
|                                                        |   |

| Document Control Information |                                             |  |  |
|------------------------------|---------------------------------------------|--|--|
| Document Information         | Instructions Document                       |  |  |
| Document Name                | Instructions_connect2Workday SFTP Server    |  |  |
| Project Name                 | Finance Strategic Transformation (FST)      |  |  |
| Client                       | University of Virginia                      |  |  |
| Document Author              | Aarati Sonkusare, <u>as3cg@virginia.edu</u> |  |  |
| Document Status              | Final                                       |  |  |
| Date Released                | 10/14/2021                                  |  |  |

## **Document Edit History**

| Version | Date       | Additions/Modifications                                |
|---------|------------|--------------------------------------------------------|
| 1.0     | 02/25/2021 |                                                        |
| 2.0     | 10/03/2023 | Workday RBA app – access request details added. Aarati |
|         |            | Sonkusare                                              |
|         |            |                                                        |
|         |            |                                                        |
|         |            |                                                        |

## Description

Departments and units can upload their transactions into Workday using file-based integrations such as Accounting Journals, ISPs, Supplier Invoices, Customer Invoices, etc. To load the transaction file, users will connect to the Workday SFTP server.

There are two methods to transfer files to the Workday SFTP server

- 1. Using secure file transfer client SecureFX This can be used if the user wants to transfer files manually from an individual's computer.
- 2. Using Server to Server transfer This method is used when the user wants to automate the transfer and use a server instead of an individual's computer

## Steps to connect to Workday SFTP server using SecureFX

#### Step 1. Setup HSVPN

Check if you can connect to the HSVPN using the **Cisco AnyConnect Secure Mobility Client**. The VPN provides authorized users with secure, authenticated access to the UVA servers.

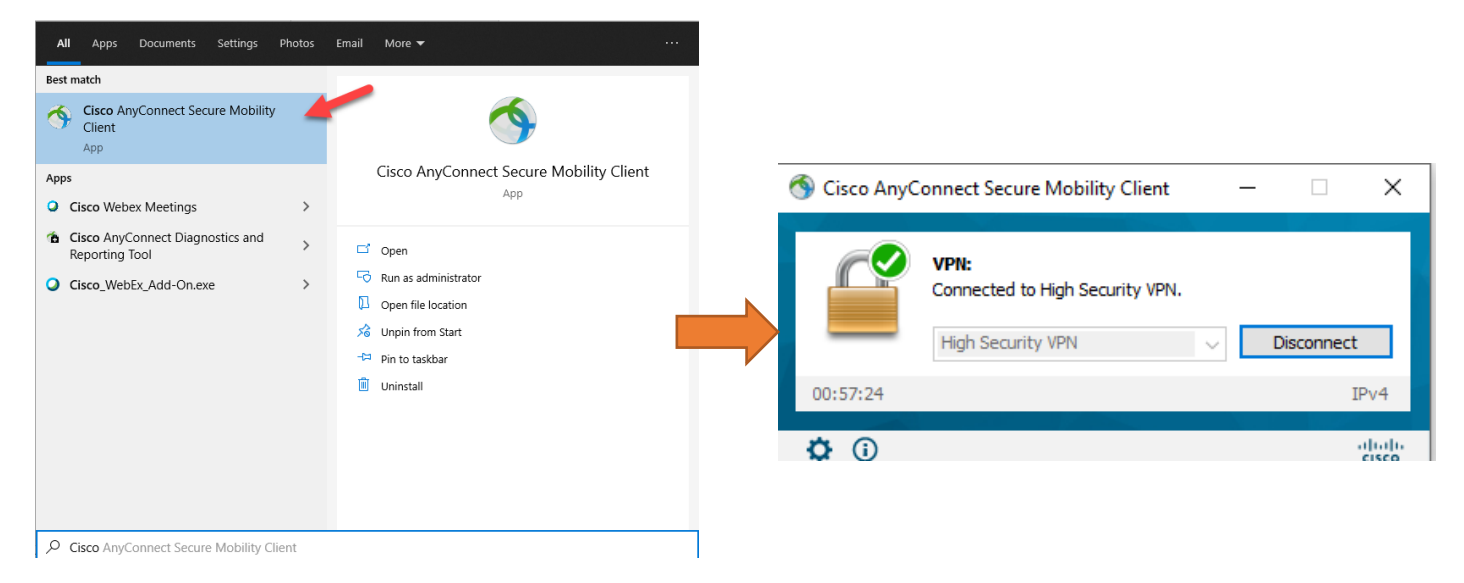

If you don't have this software installed on your computer and don't have access to VPN, use the following link to guide you on how to install and request access to HSVPN.

https://in.virginia.edu/hsvpn

#### Step 2. Install SecureCRT and SecureFX

Check if you have the SecureFX and SecureCRT installed on your computer. If you don't have one, see the installation instruction here –

https://in.vriginia.edu/securecrt

#### https://in.virginia.edu/securefx

Install SecureFX and SecureCRT; Users will need the SecureCRT application to change the password.

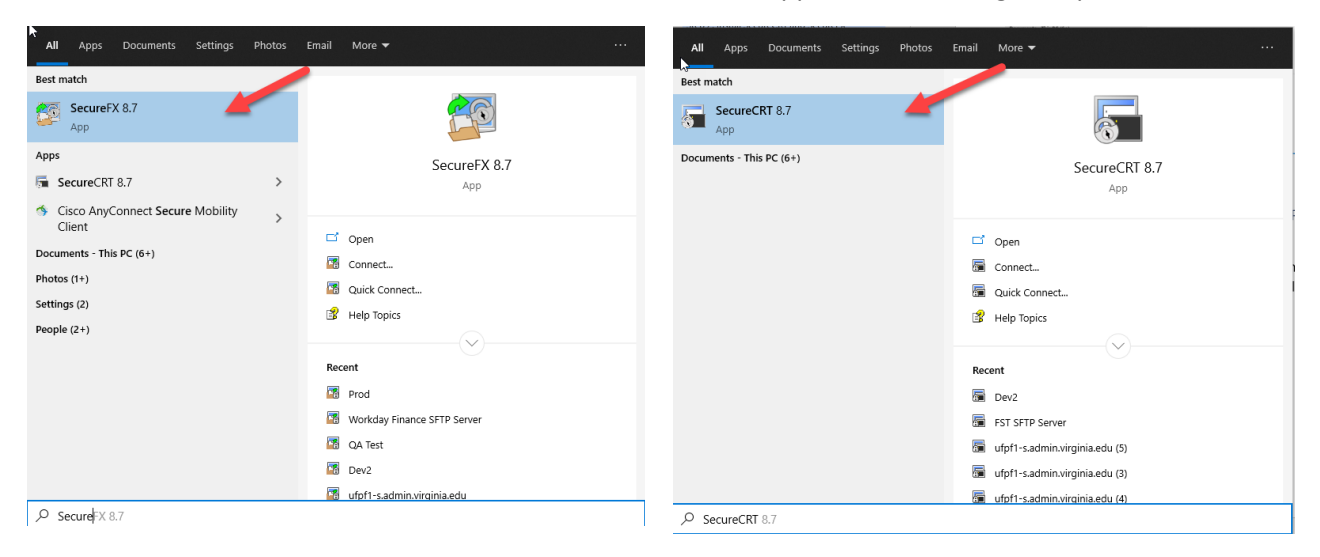

#### Step 3. Request Access to SFTP server

Users need to request access to the SFTP server through Workday App.

#### Go to the System Access Request

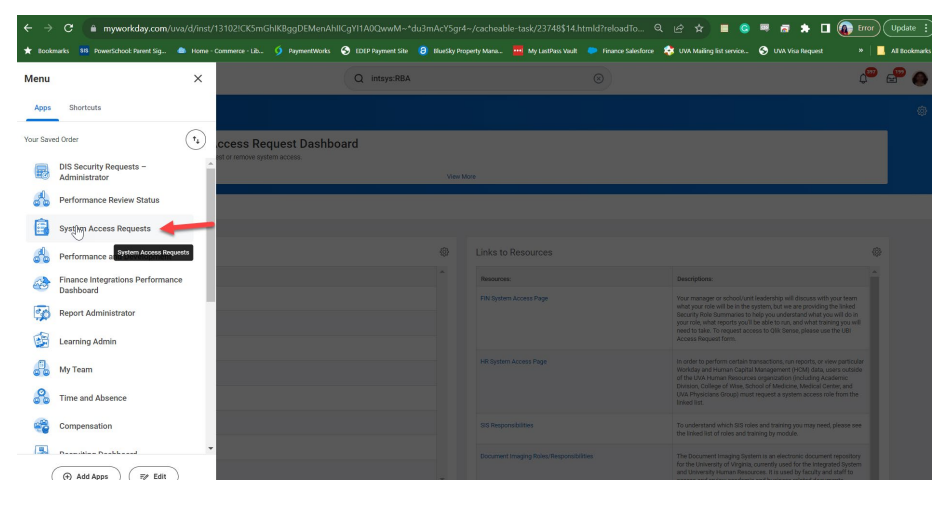

#### Select sFTP Access Request

| Welcome to the System Access Request Dashboard<br>Please click the appropriate links below to request or remove system access. |      |                                         |                                                                                                    |                     |
|----------------------------------------------------------------------------------------------------|------|-----------------------------------------|----------------------------------------------------------------------------------------------------|---------------------|
|                                                                                                    | View | / More                                  |                                                                                                    |                     |
| me Reports                                                                                                    |      |                                         |                                                                                                    |                     |
| <u> </u>                                                                                                    |      |                                         |                                                                                                    |                     |
| System Access Requests                                                                                                    | ţĝ;  | Links to Resources                      |                                                                                                    | 225                 |
| Create new request or review previously submitted requests:                                                                    |      | Resources:                              | Descriptions:                                                                                                    |                     |
| FIN Access Requests                                                                                                    |      | FIN System Access Page                  | Your manager or school/unit leadership will discuss with your te<br>what your role will be in the system, but we are providing the link                                                                | am                  |
| HR Access Requests                                                                                                    |      |                                         | Security Role Summaries to help you understand what you will d<br>your role, what reports you'll be able to run, and what training you<br>peed to take. To request access to Ollis Sense need the UE   | o in<br>1 will      |
| SIS Access Requests                                                                                                    |      |                                         | Access Request form.                                                                                                    |                     |
| Document Imaging Access Requests                                                                                               |      | HR System Access Page                   | In order to perform certain transactions, run reports, or view part<br>Workday and Human Capital Management (HCM) data, users ou<br>of the IUA Human Receives granitation (incluing Academic           | icular<br>tside     |
| JBI Access Requests                                                                                                    |      |                                         | Division, College of Wise, School of Medicine, Medical Center, an<br>UVA Physicians Group) must request a system access role from<br>linked list                                                       | d<br>the            |
| sFTP Access Requests                                                                                                    |      | SIS Responsibilities                    | To understand which SIS roles and training you may need, pleas                                                                                                    | e see               |
| Learning Security Requests                                                                                                    |      |                                         | the linked list of roles and training by module.                                                                                                    |                     |
| ResearchUVA Access Requests                                                                                                    |      | Document Imaging Roles/Responsibilities | The Document Imaging System is an electronic document repos<br>for the University of Virginia, currently used for the Integrated Sy<br>and University Human Resources. It is used by faculty and staff | itory<br>stem<br>lo |
| View More                                                                                                    | •    |                                         | access and review academic and business-related documents.<br>Perceptive Content (formerly ImageNow) is the content manage<br>and workflow suite behind the Document Imaging System at UV.             | ment<br>A.          |
|                                                                                                    |      | UBI Roles/Responsibilities              | UBI contains numerous modules containing various types of dat<br>Use the linked guide to determine which role(s) you will need. Ph<br>use the UBI Access Requests page for access to Qlik Sense.       | a.<br>Base          |
|                                                                                                    |      |                                         |                                                                                                    | _                   |

Select the specific area as FIN and Role as UVA FIN File Access

| Select Roles                                                                                                    |                             |
|----------------------------------------------------------------------------------------------------|-----------------------------|
| ↓<br>Please enter the roles that you are requesting. Once you proceed to the next page you will not be able to add r              | nore roles to this request. |
| Effective Date                                                                                                    |                             |
| 1 item                                                                                                    |                             |
| Specific Subject Area Requested                                                                                                   | Role                        |
| × FIN                                                                                                    | X UVA FIN File Access       |
| *           Please explain why you need this role and provide what actions you will be performing with this role.   Powered By We | rkday Extend                |
| OK Cancel                                                                                                    |                             |

You can request access to Test or Prod or Both depending on your need.

### Step 4. Connect to the Server

After you get access to the Workday Finance SFTP folder, set up the SecureFX. Don't forget to change the password - Log in to the host via SecureCRT and change the initial default password

Instructions are included here - https://in.virginia.edu/file-transfer

| Session Options - Workday Fin                                                 | ance SFTP Serv     | er                         | $\times$ |
|-------------------------------------------------------------------------------|--------------------|----------------------------|----------|
| Category:                                                                     |                    |                            |          |
| <ul> <li>Connection</li> </ul>                                                | SSH2               |                            |          |
| <ul> <li>✓ SSH2<br/>Advanced</li> <li>✓ File Transfer<br/>FTP/SFTP</li> </ul> | Hostname:<br>Port: | ufpf1-s.admin.virginia.edu | ]        |
| Advanced                                                                      | Firewall:          | None ~                     |          |
|                                                                               | Username:          | as3cg                      | ]        |

Tip: Always keep the local window open to transfer files using drag and drop, File-> Open Local Window

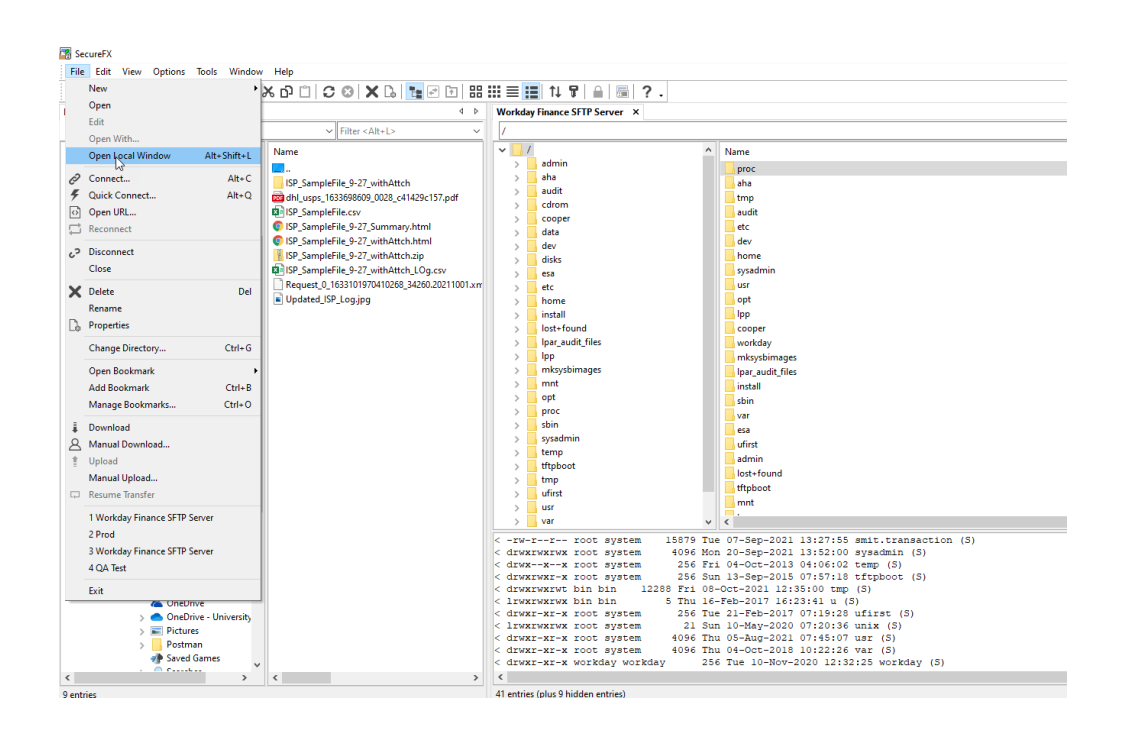

#### **IMPORTANT : Password Expiry**

Note that the password expire every 52 weeks, with email reminders beforehand. To reset the password you will need to send email to <u>esystems@virginia.edu</u> and they will reset the password for you.